# **RKVY** Bhuvan

**Assets Moderation** 

Open RKVY Web page as given Below

https://bhuvan-app1.nrsc.gov.in/rkvy

#### Slide-1

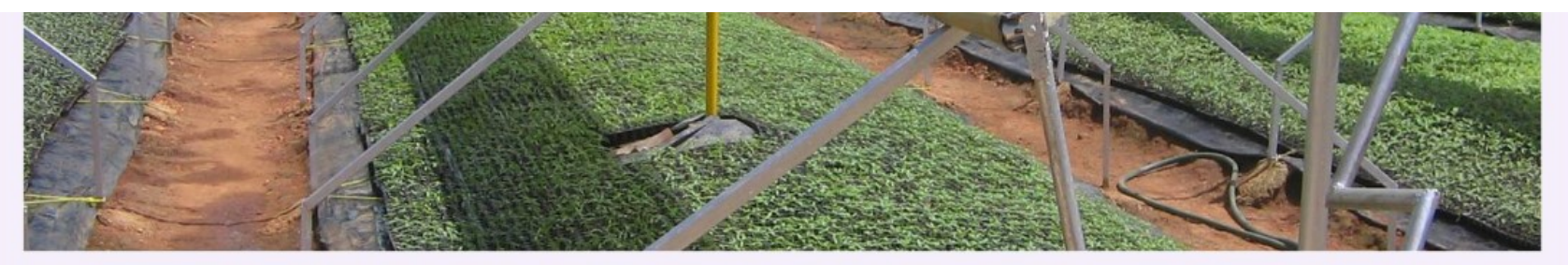

RKVY has been the flagship scheme of DAC&FW for achieving and sustaining the desired growth rate of agriculture and allied sectors in the country during 11th and 12th Five Year plan periods.

Till date over 12000 projects have been sanctioned by the states under RKVY of which large number pertain to creation of infrastructure and assets.

Geotagging initiative is taken up using an android app to precisely locate RKVY assets through Bhuvan Geoportal.

Portal provides facility to visualise asset spread in the context of high resolution image backdrop with GIS analytical capabilities.

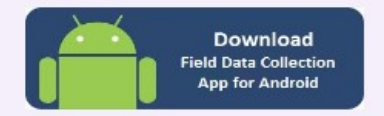

Open Web page in Mobile With Android 4.4 or above and Download App

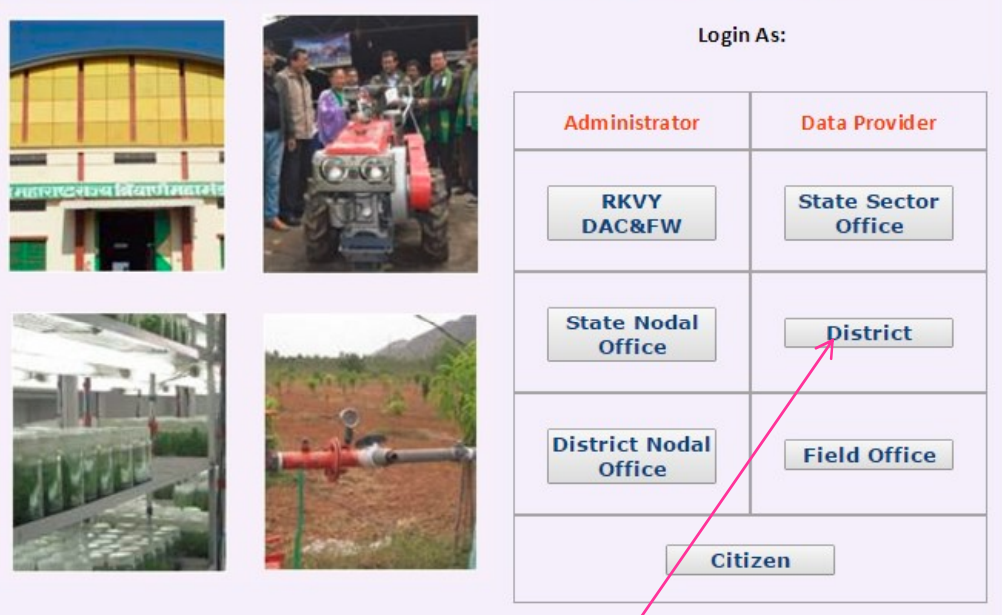

First District sector user needs to Moderate Assets - Click Here

# Login using user name credentials

| Central Authentication Service                                                                   |                                                                                                    |
|--------------------------------------------------------------------------------------------------|----------------------------------------------------------------------------------------------------|
| Bhuvan-Single Sign On Username: Password:                                                        | Note:<br>Bhuvan is now using "Central Authentication Service(CAS)" to<br>enable Single Sign-On(SSO), you can use the same log-in<br>credential if you are already registered with Bhuvan.<br>Registration is optional in Bhuvan. However, some features<br>require registration. Registered users are having privilege to share<br>the data, collaborate with other bhuvanites, Forum etc. If not<br>registered, it only takes a few moments to register so it is<br>recommended you do so. |
| Change Password?<br>Forgot Password?<br>New User?<br>Didn't receive the account activation link? | <ul> <li>2. Use the approved user name<br/>and pwd generated in Registration</li> <li>3. Login</li> </ul>                                                                                                    |

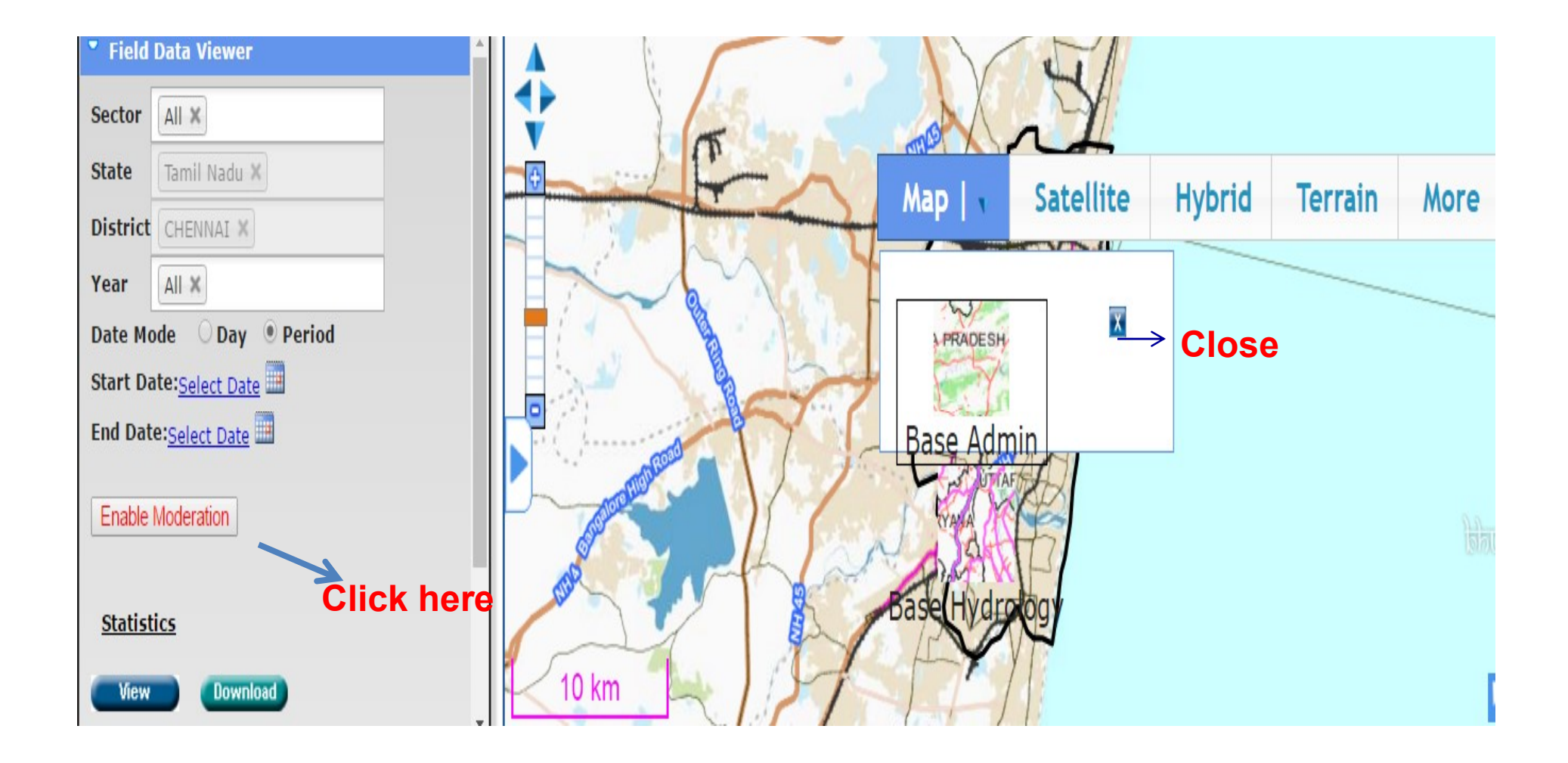

# **Provision to visualize points of RKVY Assets**

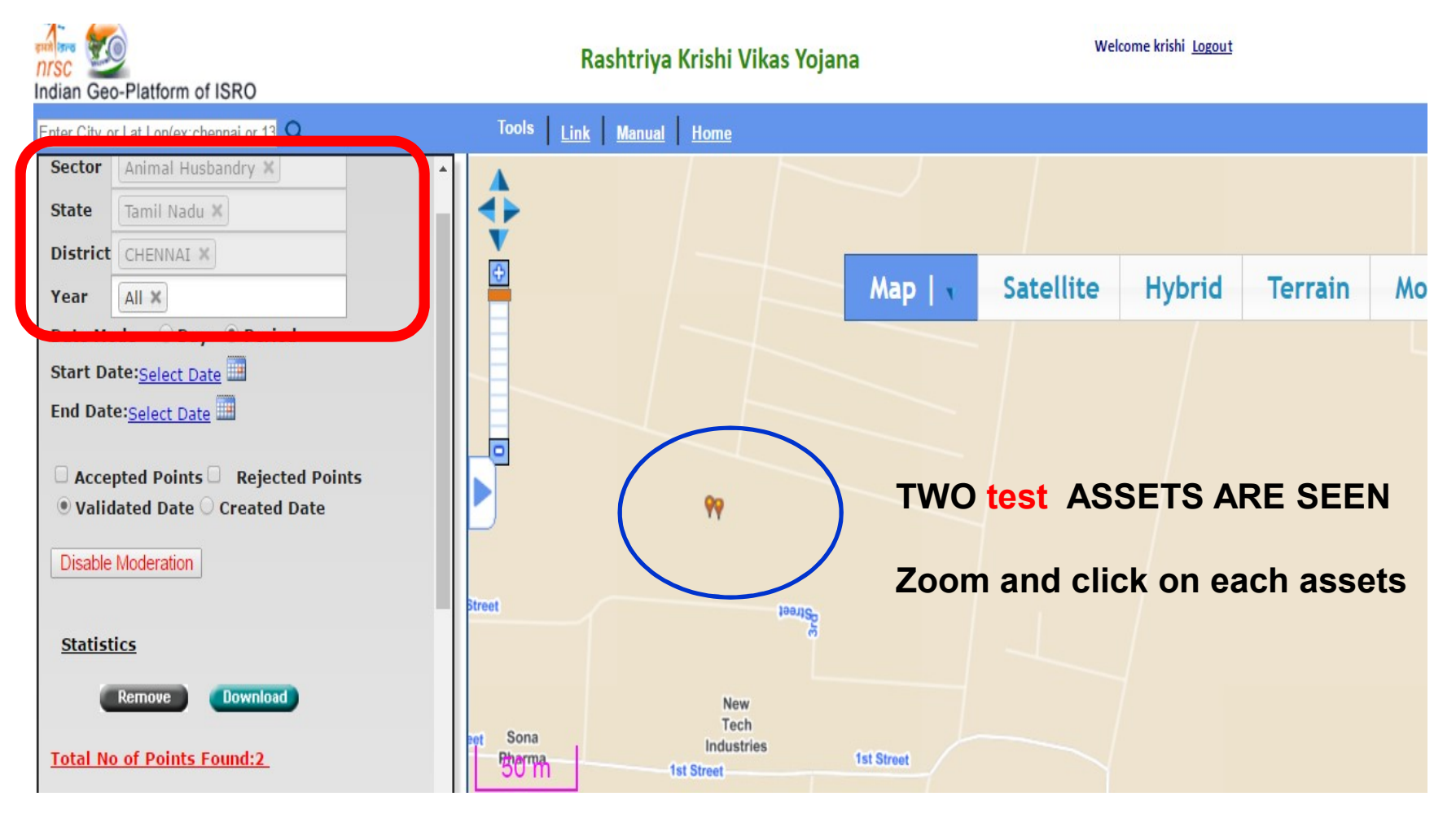

### **Moderation of Animal Husbandry assets**

## **Provision to visualize RKVY Assets with Moderation enabled**

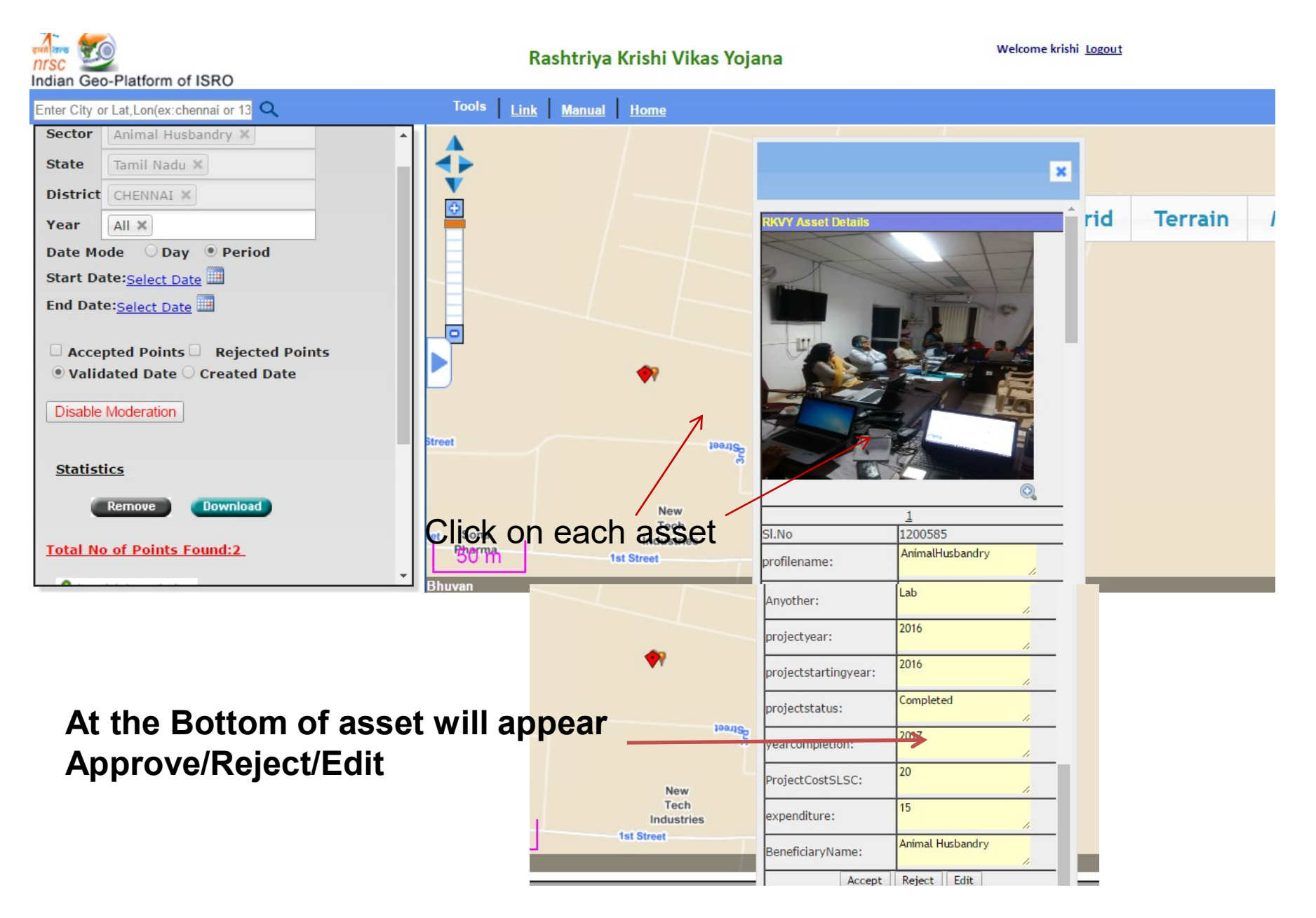

Approve \_click on this button will approve the asset

**Reject\_** Once clicked, a pop up will appear, then type the Reason for Rejection

Edit\_ for editing fields entered by asset enumerator Check if the information is correct/ accurate and say OK

Then save link will appear for saving the changed information

The asset photos, observer name, sector – cannot be changed/ modified

#### The snapshot of Rejected asset – Reason to be mentioned

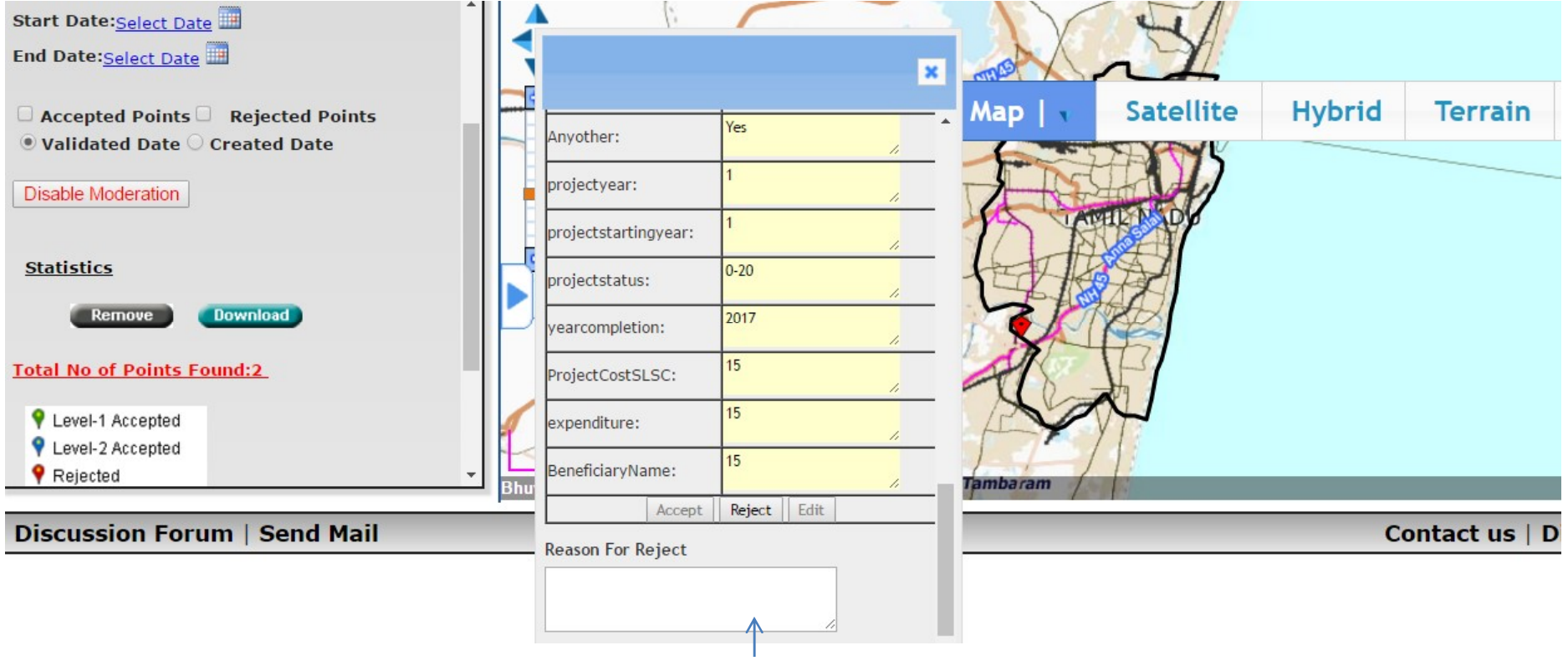

**Reason for Reject** 

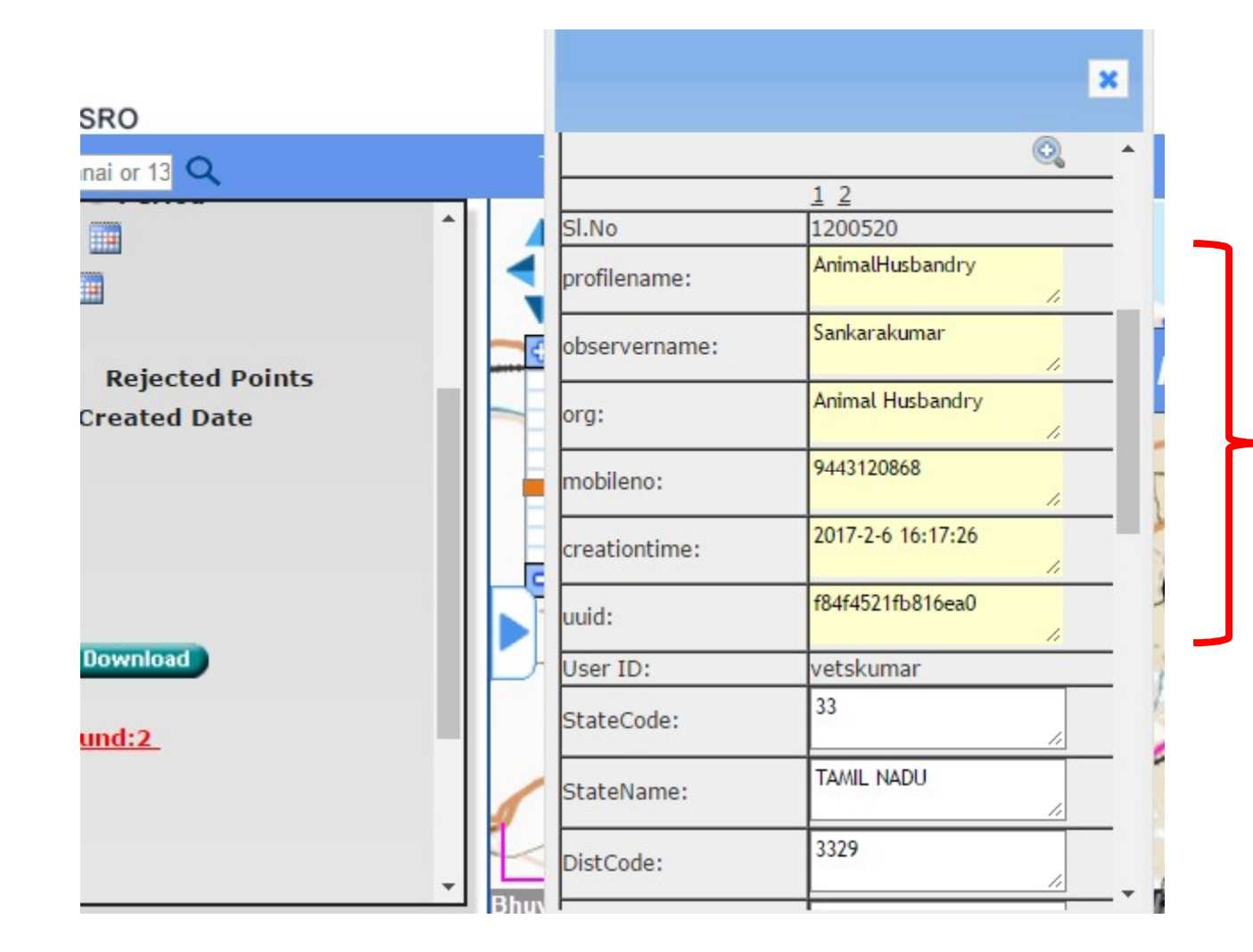

Fields which are cannot be edited/ modified

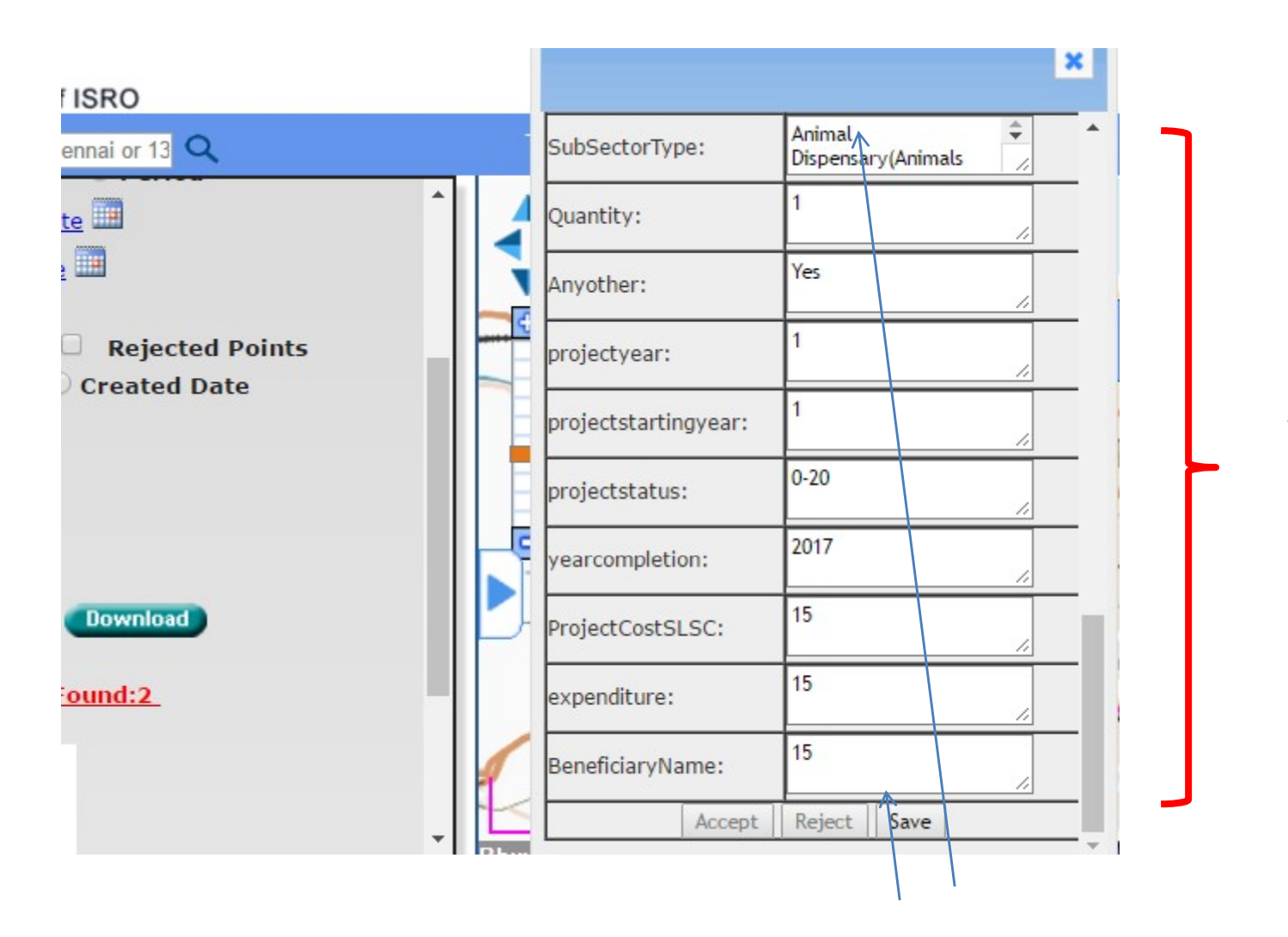

Fields which can be edited/ modified

#### Finally after modification SAVE the same